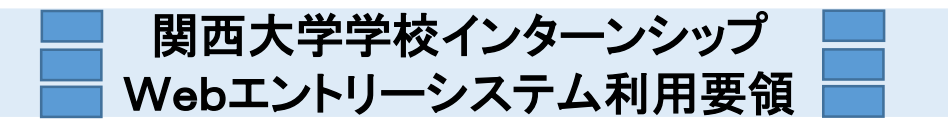

学校インターンシップ専用サイト

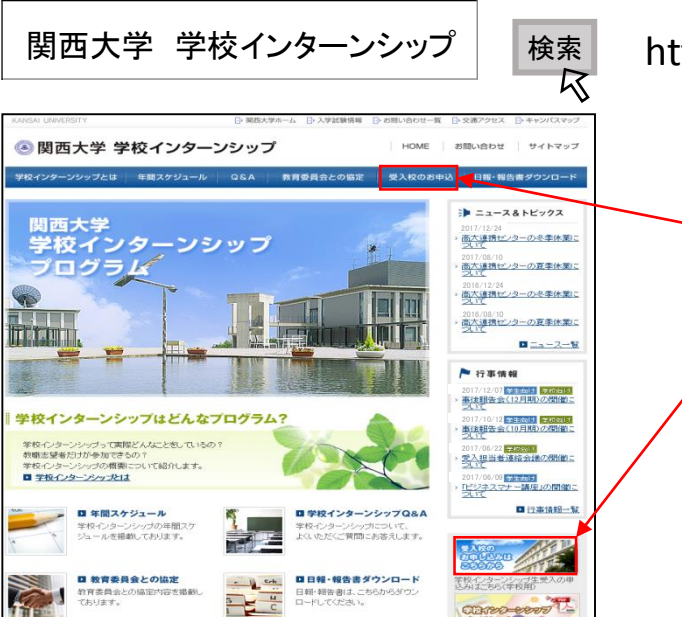

http://www.kansai-u.ac.jp/koudai/gakuinte/

Webエントリーシステム (申込フォーム)のアクセス方法について

◆本システムへは、学校インターンシップ専用サイトにある 「受入校のお申込」のボタンをクリックしてください

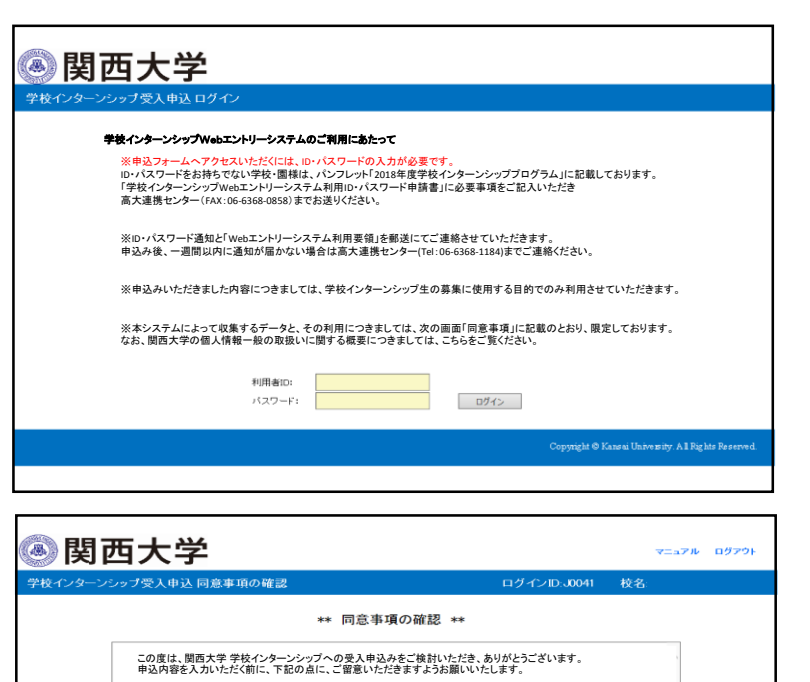

ID・パスワードの入力画面について

◆アクセスいただきますと、最初にID・パスワードを認証 する画面が表示されます。

◆郵送させていただきました、ID・パスワードをご入力い ただきますようお願いいします。

※ID・パスワードは、全て半角英数文字でご入力ください。

#### 同意事項の確認について

◆認証が完了しますと、本システムにより収集するデー タの取り扱いについて同意いただきたい事項を記載した 画面が表示されます。

※同意事項を必ず一読いただき、「同意の上、利用しま す」のボタンをクリックしてください。

◆データの管理について お送りいただいたデータは、関西大学のサーバにおいて管理保存いたします。

◆お送りいただいたデータの利用について お送りいただいたデータについては、学校インターンシップ生の募集にのみ利用いたします。

◆データの再利用について お送りいただいたデータのうち、受入担当者名を除くデータについては、「パンフレット等」に転載する場合があります。

◆学生への開示の仕方 お送りいただいたデータをとりまとめ、「学生向け学校インターンシップ募集説明会」に参加した学生に配布します。

◆本受入申込フォームで確定登録した内容の事後の修正 本受入申込フォームで確定登録した内容を上書き修正することはできません。 内容を修正する必要が生にた場合は、恐れ入りますが、 関西大学高大連携センター(Tel:06-6368-1184)までご連絡ください。

同意の上、利用します

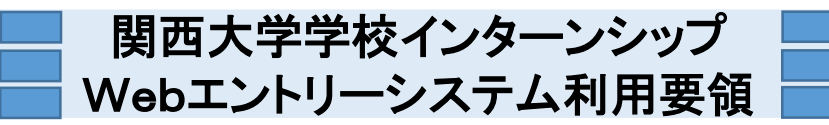

# 1 学校インターンシップ受入申込 基本情報について

| <u>ه</u> لچ                                   | のの                             | 大学                               |                                |     |           |                 |                 | ⋜ニュアル            | ログアウト         |
|-----------------------------------------------|--------------------------------|----------------------------------|--------------------------------|-----|-----------|-----------------|-----------------|------------------|---------------|
| 学校インタ                                         | マーンシップ                         | 受入申込 碁                           | 本情報表示                          |     |           | ログインID:E0000 枝  | 交名:             |                  |               |
| 学校の8<br>右の「修<br>変更のa                          | ē本情報をご確<br>正」ボタンから≵<br>と要がなければ | 認いただき、修正<br>お進みください。<br>、下の「次へ」ボ | E・変更が必要な場合は、<br>タンをクリックしてください。 |     |           |                 |                 | ന്ന              | 修正            |
| 学校基本                                          | 情報                             |                                  |                                |     |           |                 |                 | <u> </u>         |               |
| <b>¥</b> t                                    | 交種 別                           | 小学校                              |                                |     |           |                 |                 |                  |               |
| 公立                                            | 私立区分                           | 市町村立                             |                                |     |           |                 |                 |                  |               |
| 5                                             | 置者                             | さくら市                             |                                |     |           |                 |                 |                  |               |
| 学校名                                           | 3フリガナ                          | サクラシリツ                           | サクラ ショウガッコウ                    |     |           |                 |                 |                  |               |
| *                                             | - 彼名                           | さくら市立さ                           | くら小学校                          |     |           |                 |                 |                  |               |
| <b>26</b> 1                                   | 夏番号                            | 000-000                          |                                |     |           |                 |                 |                  |               |
| ť                                             | 生所                             | 大阪府さくら                           | 市さくら町1-1-1                     |     |           |                 |                 |                  |               |
| <b>4</b> 23                                   | 1998年                          | 06-6368-1                        | .184                           |     |           |                 |                 |                  |               |
| FA                                            | 288号                           | 06-6368-0                        | 1858                           |     |           |                 |                 |                  |               |
| L L                                           | JRL                            | http://www                       | .kansai-u.ac.jp/koudai/gakuint | e/  |           |                 |                 |                  |               |
|                                               | 鉄道                             | 鉄道会社名                            | 辰急                             | 路線名 | 北千里線      | 最寄职             | *<              | 6 <b>R</b>       |               |
| 2750.1                                        | 37,32                          | <b>获港云社</b> 石                    |                                |     |           | 所要時間(最寄駅から)(分)  | 5               |                  |               |
|                                               | 157                            | パフ会社名                            |                                |     |           | バス停(降車)         |                 |                  |               |
|                                               |                                |                                  |                                |     |           | 所要時間(降車バス停から)(分 | 8)<br>          |                  |               |
|                                               |                                |                                  | JR                             | 路線名 | 京都線(京海道線) | 最寄駅             | t t             | 6 <b>R</b>       |               |
| Witho                                         | 狀連                             | 款追尝在名                            |                                |     |           | 所要時間(最寄駅から)(分)  | 1               |                  |               |
| *X382                                         |                                |                                  | 変色パス                           |     |           | バス停(降車)         | <del>خ</del>    | ら小学校前            |               |
|                                               | ~~~                            | 772110                           |                                |     |           | 所要時間(降車バス停から)(分 | <del>))</del> 5 |                  |               |
|                                               |                                |                                  |                                | 路線名 |           | 最寄駅             |                 |                  |               |
|                                               | 鉄道                             | 鉄道会社名                            |                                |     |           | 所要時間(最寄駅から)(分)  |                 |                  |               |
| 種語3                                           |                                |                                  |                                |     |           | バス停(降車)         |                 |                  |               |
|                                               | 73                             | ハス会社名                            |                                |     |           | 所要時間(降車バス停から)(タ | 9               |                  |               |
| <ul> <li>② 述へ</li> <li>* このページの先編へ</li> </ul> |                                |                                  |                                |     |           |                 |                 |                  |               |
|                                               |                                |                                  |                                |     |           | Copyright © Ka  | ansai Unive     | us ity. A 1 Rig1 | hts Reserved. |

### 受入申込基本情報について

◆学校の基本情報をご確認いただき、修正・変更が 必要な場合は、①「修正」をクリックしてください。ク リックをすると下記のページに移動します。

◆変更の必要がなければ、②「次へ」をクリックしてく ださい。クリックをするとP.3ページへ移動します。

#### 受入申込基本情報の編集について

◆学校種別、公立・私立区分、設置者、学校名フリ ガナ、学校名は変更できません。

◆郵便番号、住所、電話番号、FAX番号の入力は<mark>必</mark> <del>須</del>です。

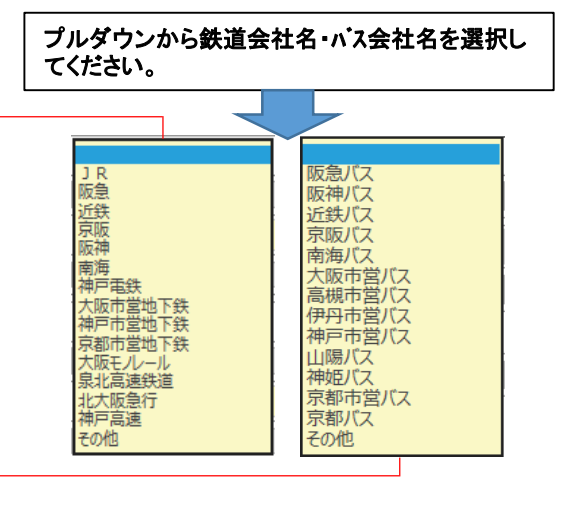

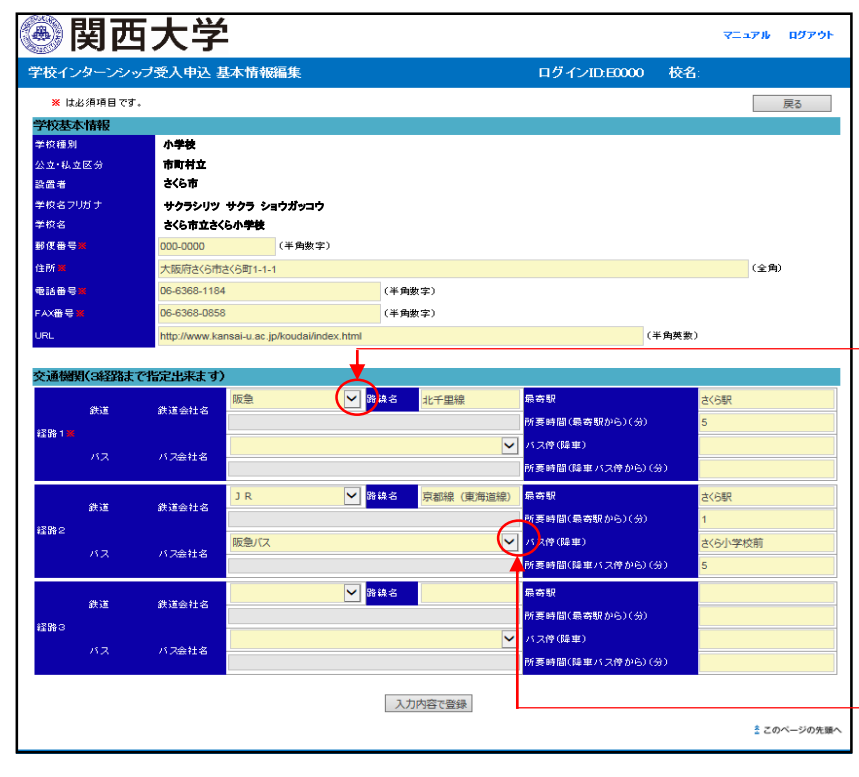

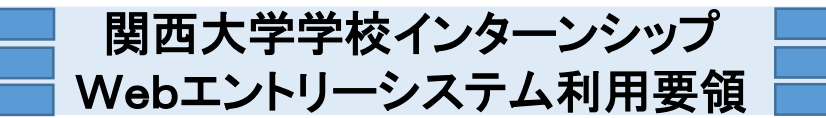

## 2 学校インターンシップ受入申込 研修一覧について

#### 【学校インターンシップ受入申込 研修一覧 初期画面】

| Ø 関i     | 西大学                              |                    |                                              | マニュアル  | <i>ログア</i> ウト |  |  |
|----------|----------------------------------|--------------------|----------------------------------------------|--------|---------------|--|--|
| 学校インターン  | シップ受入申込 研修一覧                     |                    | ログインID:                                      | 校名:    |               |  |  |
| 今年度研修一覧  |                                  |                    |                                              | 1 新規作成 | 戻る            |  |  |
|          | 活動形態                             | 受入相当者              | 研络内室                                         |        |               |  |  |
| 年度       | 活動期間                             | JUNIES             | WIND 1                                       |        |               |  |  |
| 過去の研修一覧  |                                  |                    |                                              |        |               |  |  |
|          | 活動形態                             | <b>惑1 10 火 1</b> / | THATTA                                       |        |               |  |  |
| 年度       | 活動期間                             | 文八担当相              | 0 Instate                                    |        |               |  |  |
| 2 内容表示   | 短期連続型/長期型いずれでも可                  |                    | ・短期期の場合・・・クラブ活動補助                            |        |               |  |  |
| 2017     | 短期:8月上旬~9月下旬<br>長期:9月下旬~12月中旬    | 教頭:閱大 花子           | ・長期型の場合・・・外国語活動の数材作りや掲示物作成など。                |        |               |  |  |
| 内容表示     | 短期連続型/長期型いずれでも可                  |                    | ・短期の場合・・・運動合の補助や水泳学習の補助                      |        |               |  |  |
| 2016     | 短期8月27日~9月27日<br>長期:10月1日~12月13日 | 教頭:関大 花子           | <ul> <li>長期型の場合・・・学級での児童へ学習や生活面での</li> </ul> | 補助。    |               |  |  |
| 過去の研修より引 | 用して新規作成が可能です。                    |                    |                                              | 2 ž    | のページの先頭へ      |  |  |
|          |                                  |                    |                                              |        |               |  |  |

研修情報入力を新規作成いただく場合は、
 ①「新規作成」をクリックしてください。

② 過去の研修一覧を参照する場合は、 ②「内容表示」をクリックしてください。 なお、過去の研修より引用して新規作成をしていただくことも可能です。(2013年度~2017年度の 内容のみ参照できます。)

【一時保存・研修情報確定後は下記のとおり今年度研修一覧に表示されます。】

|   | • 関                  | 西大学                                           |                 |                                |     | ⋜ニュアル | ログアウト |
|---|----------------------|-----------------------------------------------|-----------------|--------------------------------|-----|-------|-------|
|   | 学校インターン              | シップ受入申込 研修一覧                                  |                 | ログインID:                        | 校名: |       |       |
|   | 今年度研修一覧              |                                               |                 |                                | [   | 新規作成  | 戻る    |
|   |                      | 活動形態                                          | 合1 加火火          | ZHARANSE                       |     |       |       |
|   | 年度                   | 活動期間                                          | 文八世当省           | 401h31, 3.45-                  |     |       |       |
| 3 | 一時保存中                | 短期連続型                                         | 約5月・月月ナ ナタア     | ・夏季(夏休み)学習教室補助                 |     |       |       |
| Γ | 2018                 | 9月上旬~9月下旬                                     | HXVE-IEI/ AND   | ・夏季ブール指導補助                     |     |       |       |
| 4 | 確定済                  | 短期連続型/長期型いずれでも可                               |                 |                                |     |       |       |
|   | 2018                 | 短期8月22日~9月下旬<br>長期8月22日~12月19日                | 教頭:関大 太郎        | · 及侯子級兄童補助<br>· 放課後学習補助(国語·算数) |     |       |       |
|   | 確定済みの研修情<br>関西大学 高大連 | 報の変更に関しましては、下記番号へお<br>携センター(Tel:06-6368-1184) | 。<br>問い合わせください。 | ·                              |     |       |       |

過去の研修一覧

| 年度      | 活動形態                             | 受入担当者    | 研制小品                                               |  |  |  |  |
|---------|----------------------------------|----------|----------------------------------------------------|--|--|--|--|
| 内容表示    | 短期連続型/長期型いずれでも可                  |          | . キョゴ日田小小 七日 今 クニーズチ 創体語 Bh                        |  |  |  |  |
| 2017    | 短期:8月上旬~9月下旬<br>長期:9月下旬~12月中旬    | 教頭:関大 花子 | *短期型の場合・・・シフン活動補助<br>・長期型の場合・・・外国語活動の数材作りや掲示物作成など。 |  |  |  |  |
| 内容表示    | 短期連続型/長期型いずれでも可                  |          | . \$7#999/07+9                                     |  |  |  |  |
| 2016    | 短期8月27日~9月27日<br>長期:10月1日~12月13日 | 教頭:関大 花子 | ○処刑至の場合・・学級での児童へ学習や生活面での補助。                        |  |  |  |  |
| 去の研修上り引 | 用して新想作成が可能です。                    |          | ** このページの先頭                                        |  |  |  |  |

③ 研修情報入力を一時保存した場合は、今年度研 修一覧に表示されます。編集を行う際は、③「一時保 存中」を クリックしてください。

確定済みの研修情報は修正を行う事ができませんの でご注意ください。(一時保存機能をご利用ください。) 内容を修正する必要が生じた場合は、恐れ入ります が関西大学高大連携センター(TEL:06-6368-1184)ま でご連絡ください。

④ 研修情報入力を確定した場合は、今年度研修一覧に表示されます。入力いただいた研修情報を確認される際は、④「確定済」をクリックしてください。

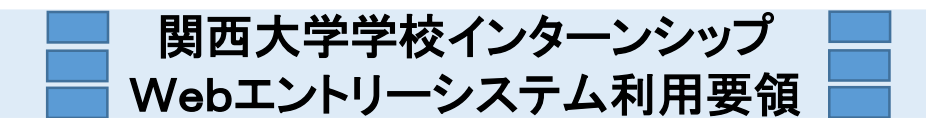

## 3 学校インターンシップ受入申込 研修情報入力について

#### (1) 受入担当者情報入力について

◆「受入担当者」、「受入担当者(カナ)」、「電話番号」、「連絡可能な時間帯」の入力は必須です。

| 文八担日有                   |                                 |  |
|-------------------------|---------------------------------|--|
| 受入担当者▓                  | (入力例)教頭:関大 太郎                   |  |
| 受入担当者(カナ) 厳             | (入力例)カンダイ タロウ                   |  |
| メールアドレス                 | (入力例)kandai.tarou@kansai-uac.jp |  |
| メールアドレス (確認)            | メールアドレスをご入力いただければ、登録通知が届きます。    |  |
| 電話番号 <mark>業</mark>     | (入力例) 06-6368-1184              |  |
| FAX番号                   | (入力例) 06-6368-0858              |  |
| 連絡可能な時間帯 <mark>メ</mark> | 0 🖌 時 ~ 0 🖌 時                   |  |

- ① 受入担当者 ⇒ 必須
  - 全角で入力してください。
  - 役職がある場合は氏名の前に役職を入力してください。 (例① 教頭:関大 太郎)、(例② 首席:関大 太郎)
- ② 受入担当者(カナ) ⇒ 必須
   全角カナで入力してください。 (例 カンダイ タロウ)、(例 × カンダイ タロウ)
- ③ メールアドレス ⇒ 任意
   半角英数で入力してください。
   ※メールアドレスをご入力いただければ、研修情報登録通知メールが届きます。
- ④ 電話番号 ⇒ <u>必須</u>
   半角英数で入力してください。
   市外局番から入力してください。「−」が必要です。 (例 06-6368-1184)(例 × 0663681184)
- ⑤ FAX番号 ⇒ 任意
   半角英数で入力してください。
   市外局番から入力してください。「-」が必要です。 (例 06-6368-0858) (例 × 0663680858)
- ⑥ 連絡可能な時間帯 ⇒ 必須 プルダウンから選択してください。 学生が問合せやアポイントの連絡をする際の目安となります。

| 受入担当者        |                     |                   |                                  |  |  |  |  |  |
|--------------|---------------------|-------------------|----------------------------------|--|--|--|--|--|
| 受入担当者🗙       | 教頭:関大 太郎            |                   | (入力例)教頭:関大太郎                     |  |  |  |  |  |
| 受入担当者(カナ) 😹  | カンダイ タロウ            |                   | (入力例)カンダイ タロウ                    |  |  |  |  |  |
| メールアドレス      | koudai@ml.kandai.jp |                   | (入力例)kandai.tarou@kansai-u.ac.jp |  |  |  |  |  |
| メールアドレス (確認) | koudai@ml.kandai.jp |                   | メールアドレスをご入力いただければ、登録通知が届きます。     |  |  |  |  |  |
| 電話番号業        | 06-6368-1184        | (入力例) 06-6368-118 | 4                                |  |  |  |  |  |
| FAX番号        | 06-6368-0858        | (入力例) 06-6368-085 | 8                                |  |  |  |  |  |
| 連絡可能な時間帯業    | 9 🖌 時 ~ 17 🖌        | 時                 |                                  |  |  |  |  |  |

|                                         | 関西大学学校インターンシップ<br>Webエントリーシステム利用要領                                                                                                    |
|-----------------------------------------|----------------------------------------------------------------------------------------------------|
| (2)活動形態に                                | ついて<br>短期連続型<br>長期型<br>短期連続型/長期型いずれでも可                                                                                                    |
| 研修期間                                    |                                                                                                    |
| 活動形態業                                   | ✔ (いずれか1つを選択してください)                                                                                                    |
| (毛動口(短期)車約期小)                           |                                                                                                    |
| /日期/1日(2025/11年前11年)                    |                                                                                                    |
| 活動日(長期型)                                | ●月     ●日()     ●日()     ●日間程度       ●月     ●日()     ●日()     週     ●日程度                                                                                                    |
| 活動日(長期型)<br>希望曜日                        | ●月     ●日()     ●日間程度       ●月     ●日()     ●日間程度       ●月     ●日()     ●日()     週       ●目二次     小     ●日     ※曜日は複数選択可                                                                |
| 活動日(長期型)<br>希望曜日<br>希望時間帯               | <ul> <li>✓月 ✓ 日( ) ~ ✓ 月 ✓ 日( ) ✓ 日間程度</li> <li>✓月 ✓ 日( ) ~ ✓ 日間程度</li> <li>●月 ✓ 日( ) 週 ✓ 日程度</li> <li>□指定なし □月 □火 □水 □木 □金 □土 □日 ※曜日は複数選択可</li> <li>● 時 0 ✓ 分 ~ 0 ✓ 時 0 ✓ 分</li> </ul> |
| 活動日(長期型)<br>希望曜日<br>希望時間帯<br>研修期間に関する備考 | <ul> <li>●月●日() ~ ●月●日() 週●日間程度</li> <li>●月●日() ~ ●月●日() 週●日程度</li> <li>□指定なし□月□火□水□木□金□±□日 ※曜日は複数選択可</li> <li>0●時0●分</li> <li>(1行全角40文字、最大3行まで)</li> </ul>                             |

活動形態をプルダウンから選択してください。 ⇒ 必須
 「短期連続型」、「長期型」、「短期連続型/長期型いずれでも可」を選択してください。

② 開始月/日をプルダウンから選択してください。

本学の学校インターンシップ生は、面接・選考、事前講習を経て、学校・園で研修させていただきます。そのため、開始日は早くても8月上 旬以降になりますことをご了承願います。

開始日が明確に決まらない場合は、「上旬」、「中旬」、「下旬」の中から選択してください。

③ 終了月/日をプルダウンから選択してください。

本学の学校インターンシップは大学教育の一環に位置づけ、単位認定をいたします。そのため、研修終了日は12月中旬とさせていただきます。

終了日が明確に決まらない場合は、「上旬」、「中旬」、「下旬」の中から選択してください。

|        |          | 「短期連続型」を選択した  | :場合                       |               |         |           |   |
|--------|----------|---------------|---------------------------|---------------|---------|-----------|---|
|        | 8<br>9   | 短期連続型         | <ul> <li>(いずれ:</li> </ul> |               |         |           |   |
|        | 10<br>11 | → 月 🖌 日(      | ) ~                       | ✔月 ✔日(        | )       | ▶ 日間程度    |   |
|        | 12       | 🖌 月 🛛 🖌 日(    | ) ~                       | ✔月 ✔日(        | )       | 週 🛛 🛉 日程度 |   |
|        |          |               |                           |               |         |           | 1 |
|        | 日にちを追    | 選択すると自動で入力しま  | <b>す。</b>   浸             | 動日数の詳細を入力     | っしてください | 。明確に決まら   |   |
|        |          | 「長期型」を選択した場   | ≩ <b>_</b> ′′             | い場合は空日のまま     | お進みくたる  | ··· ·     |   |
|        |          | 長期型           | ✓ (いずれ:                   |               |         |           |   |
|        |          | ♥月 ♥日(        | ) ~                       | ▶ 月 ▶ 日(      | )       | ▶ 日間程度    |   |
|        |          | ✔月 ✔日(        | ) ~                       | ✔月 ✔日(        | ) ;     | 週 🗸 日程度   |   |
|        |          | 「右期海結刑/트期刑」   | ヽずゎでも可じ                   | を澤切した場合       |         |           |   |
|        |          |               |                           |               |         |           | 1 |
|        |          | 短期連続型/長期型いすれで | <u>ច្រុស្ត្រ</u> (ហេត្ការ | か1つを選択してくたさい) |         |           |   |
| $\sim$ |          | ▶ 月 ▶ 日(      | ) ~                       | ✔月 ✔日(        | )       |           |   |
|        |          | ✔月 ✔日(        | ) ~ 🗌                     | ▼月 ▼日(        | )       | 週 🗸 日程度   |   |

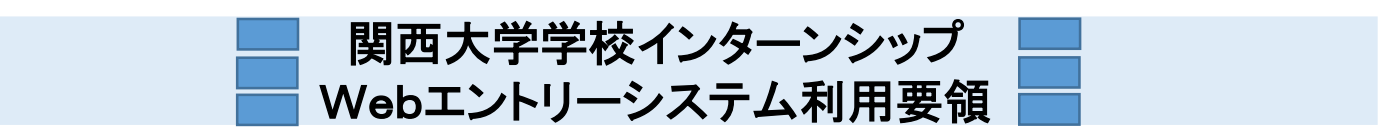

### (3)希望曜日/希望時間帯/研修期間に関する備考について

| 研修期間                      |                                 |  |  |  |  |  |
|---------------------------|---------------------------------|--|--|--|--|--|
| 活動形態業                     | ● (いずれか1つを選択してください)             |  |  |  |  |  |
| 活動日(短期連続型)                | ▶ 月 ▶ 日( ) ~ ▶ 月 ▶ 日( ) ▶ 日間程度  |  |  |  |  |  |
| 活動日(長期型)                  | ▶ 月 ▶ 日(月) ~ ▶ 月 ▶ 日(金) 週 ▶ 日程度 |  |  |  |  |  |
| 希望曜日                      | □指定なし □月□火□水□木□金□土□日 ※曜日は複数選択可  |  |  |  |  |  |
| 希望時間帯                     | 0 ▼ 時 0 ▼ 分 ~ 0 ▼ 時 0 ▼ 分       |  |  |  |  |  |
| 研修期間に関する備考                | (1行全角40文字、最大3行まで)               |  |  |  |  |  |
| 総研修時間が36時間以上になるよう、設定願います。 |                                 |  |  |  |  |  |

① 希望曜日 ⇒ 任意

研修期間中、特定の曜日に活動を希望される場合は、該当する曜日を選択してください。

② 希望時間帯をプルダウンから選択してください。 ⇒ 任意

研修の開始・終了する時間を入力してください。学校現場での業務が必ずしも時間どおりに終了するものでないことを、あらかじめインター ンシップ生に指導しております。インターンシップ生を募集する際の目安となる時間で結構です。

なお、単位認定の都合上、総研修時間が36時間以上になるよう、設定をお願いします。

【短期連続型/長期型いずれでも可】を選択した場合は、下記のとおり、短期連続型の場合00:00~00:00、長期型の場合は00:00~00:00と備考欄に記入してください。

③ 研修期間に関する備考 ⇒ 任意

1行全角40文字以内、最大3行で入力してください。

受入期間に関して特筆するべきこと(必ず参加しなければならない特定日がある、事前打合せの日が特定されているなど)があれば、本欄 に入力してください。

なお、日程を柔軟にご対応いただける場合は、「相談の上、決定します」など明記いただければ幸いです。

| 研修期間                      |                                                                                    |  |  |  |  |  |
|---------------------------|------------------------------------------------------------------------------------|--|--|--|--|--|
| 活動形態業                     | 短期連続型/長期型いずれでも可 くいずれか1つを選択してください)                                                  |  |  |  |  |  |
| 活動日(短期連続型)                | 9 ▼月上旬▼日() ~ 9 ▼月下旬▼日() 10 ▼日間程度                                                   |  |  |  |  |  |
| 活動日(長期型)                  | 8 🗸 月 24 🖌 日(水) ~ 12 🗸 月 11 🗸 日(日) 週 1 🖌 日程度                                       |  |  |  |  |  |
| 希望曜日                      | ■指定なし ■月 ■火 ■水 ■木 ■金 □土 □日 ※曜日は複数選択可                                               |  |  |  |  |  |
| 希望時間帯                     | 9 🗸 時 0 🖌 分 ~ 17 🗸 時 0 🗸 分                                                         |  |  |  |  |  |
| 研修期間に関する備考                | 研修日時については、相談の上、決定します。<br>短期連続型の場合は、9:00~17:00で調整します。<br>長期型の場合は、14:00~17:00で調整します。 |  |  |  |  |  |
| 総研修時間が36時間以上になるよう、設定願います。 |                                                                                    |  |  |  |  |  |

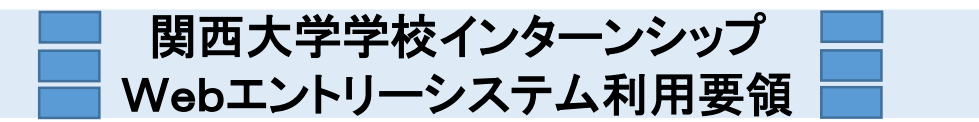

### (4) 研修内容/受入可能人数について

| 研修内容                  |         |                        |   |                    |
|-----------------------|---------|------------------------|---|--------------------|
| 研修内容 🕱                |         |                        | ^ | (1行全角40文字、最大10行まで) |
|                       |         |                        | ~ |                    |
| 受入可能人数 <mark>数</mark> | 名(半角英数) | ※○名~○名の場合は最大人数を入力して下さい |   |                    |

#### ① 研修内容 ⇒ 必須

1行全角40文字以内、最大10行で入力してください。

複数の研修内容を別々のインターンシップ生が担当する場合は、個別に受入申込を作成してください。

授業補助やクラブ指導補助の際は、「科目名」「クラブ名」も明記ください。

入力例のように複数の研修内容から、インターンシップ生が希望する研修内容を選択できる場合は、「相談の上、決定します」「希望する研 修内容を組合せます」など、明記いただければ幸いです。

② 受入可能人数 ⇒ 必須

半角英数で入力してください。

〇名~〇名の場合は最大人数で入力してください。

| 研修内容   |                                                       |                      |                                                                                                    |                             |          |         |                           |   |  |
|--------|-------------------------------------------------------|----------------------|----------------------------------------------------------------------------------------------------|-----------------------------|----------|---------|---------------------------|---|--|
| 研修内容   |                                                       | 短・・・長・・・研期運運運期授放ク修   | 短期連続型の場合<br>・運動会の練習補助(特別支援学級の児童を補助してもらいます)。<br>・運動会前日の準備補助。<br>・運動会当日の業務補助。<br>長期型の場合<br>・授業補助(教科は問いません)。<br>・放課後学習の補助。<br>・クラブ活動補助。<br>研修内容は上記から相談の上、決定します。 |                             |          | < >     | (1行全角40文字、最大10行まで)<br>入力例 |   |  |
| 受入可能人数 |                                                       | 2                    | 名(半角英数)                                                                                                    | ※〇名~〇名のウ                    | 場合は最大人数を | 入力して下さい |                           |   |  |
|        | 短・・・長・・・・期運運運期授放ク・・・・・・・・・・・・・・・・・・・・・・・・・・・・・・・・・・・・ | 売いたいは、「「「「「」」の前当場助学活 | )場合<br>習補助(特<br>の準備補助<br>の業務補助<br>(教科は問い<br>の補助。<br>)補助。                                                                                                    | 別支援学級<br>]。<br>]。<br>うません)。 | の児童を補    | 動してもら   | います)                      | o |  |

研修内容は上記から相談の上、決定します。

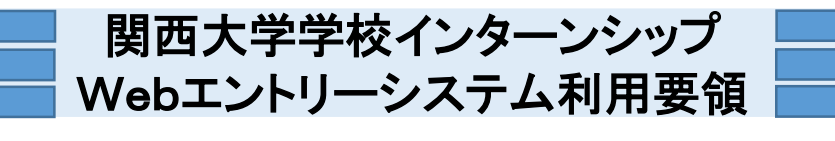

## (5)希望学部/希望学年/教職志望/その他条件について

|                                                                                                    | □指定なし                                    |                                                  |                         |               |                 |            |
|----------------------------------------------------------------------------------------------------|------------------------------------------|--------------------------------------------------|-------------------------|---------------|-----------------|------------|
| 条望学部义                                                                                                    | □法学部                                     | □文学部                                             | □経済学部                   | □商学部          | □社会学部           | ※複数選択可     |
| 而王子 IPA                                                                                                    | □政策創造学部                                  | □外国語学部                                           | □人間健康学部                 | □総合情報学部       | □社会安全学部         |            |
|                                                                                                    | □システム理工学部                                | □環境都市工学部                                         | □化学生命工学部                |               |                 |            |
| 冬油学在 🗸                                                                                                    | □指定なし                                    |                                                  |                         |               | •               |            |
| 布室子中本                                                                                                    | □1年生 □2年生                                | □3年生 □4年生                                        | □ 大学院生                  |               |                 | ※複数選択可     |
| 教職志望 <mark>※</mark>                                                                                                    |                                          | ✓ (いずわか1つ?)                                      | を選択してください)              |               |                 |            |
| その他の条件                                                                                                    |                                          |                                                  |                         |               | (1行全角403        | 文字、最大2行まで) |
|                                                                                                    | L                                        |                                                  |                         |               |                 |            |
| インターンシッフ生の字部に希望がある場合は、該当する学部を選択してください。<br>複数選択も可能です。特に学部の指定がない場合は、「指定なし」を選択してください。<br>※ご参考(関西大学 学部一覧)<br>【文 系 学 部】法学部・文学部・経済学部・商学部・社会学部・政策創造学部・外国語学部・人間健康学部<br>【文理総合学部】総合情報学部・社会安全学部<br>【理 系 学 部】システム理工学部・環境都市工学部・化学生命工学部 |                                          |                                                  |                         |               |                 |            |
| ② 希望学年 ⇒ <mark>必須</mark><br>インターンシップ生の学年に希望がある場合は、該当する学年を選択してください。<br>複数選択も可能です。特に指定がない場合は、「指定なし」を選択してください。                                                                                                    |                                          |                                                  |                         |               |                 |            |
| ③ 教職志望をプルダウ<br>教職志望者に限定され<br>選択してください。教職表                                                                                                    | ンから選択してくださ<br>しる場合は、「教職志!<br>5望者でなくてもよい! | ミい ⇒ <mark>必須</mark><br>望者のみ」、望ましし<br>場合は、「指定なし」 | い場合は「教職志望<br>」を選択してください | 者が望ましい」を<br>。 | 指定なし<br>教職志望者のみ |            |
| <ul> <li>④ その他の条件 ⇒ (<br/>1行全角40文字以内、</li> <li>特等するべきことがあ;</li> </ul>                                                                                                    | 任意<br>- 最大2行で入力して<br>h ば - 本欄に λ カしつ     | ください。                                            |                         |               | 教職応望者が望ま        |            |

|                     | ☑指定なし      | 入力例        |            |        |          |            |
|---------------------|------------|------------|------------|--------|----------|------------|
| 希望学部業               | □法学部       | ■ 文学部      | 経済学部       | 商学部    | 社会学部     | ※複数選択可     |
|                     | □ 政策創造学部   | ──外国語学部    | ──人間健康学部   | 総合情報学部 | ──社会安全学部 |            |
|                     | ■システム理工学部  | 環境都市工学部    | 化学生命工学部    |        |          |            |
| 冬旬学生家               | 目指定なし      |            |            |        |          |            |
| 布望子牛罴               | □1年生 🔽2年生  | ☑3年生 □4年生  | □大学院生      |        |          | ※複数選択可     |
| 教職志望 <mark>米</mark> | 教職志望者のみ    | ✔ (いずれか1つ? | を選択してください) |        |          |            |
| その他の条件              | 英語科教員を目指して | いる人が望ましい   |            |        | (1行全角405 | ζ字、最大2行まで) |

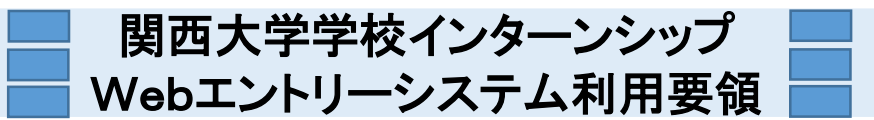

### (6) 学生へのメッセージについて

| 学生へのメッセージなど |        |                   |
|-------------|--------|-------------------|
|             |        | (1行全角40文字、最大8行まで) |
|             |        |                   |
| 学生へのメッセージなど |        |                   |
|             | $\sim$ |                   |
|             |        |                   |

① 学生へのメッセージなど ⇒ 任意

インターンシップ生の条件・要望について、特殊な技能や資格、経験等についての希望がある場合(例:「留学経験のある人が望ましい」) や、研修内容に関する情報(例:「クラブ指導補助をお願いしている本校のバスケットボール部は、府の大会で準決勝まで進みました」「夏休 み勉強合宿の支援については、8月10日~20日の間に1日程度打合せを行う予定です。当該期間のいずれかの日でも来校できる人を望 みます」)や、学校・園に関する情報(例:「本校は〇〇に選ばれた高校で、英語教育に力を入れています」)などインターンシップ生に対して 伝えたいメッセージがありましたら1行全角40文字以内、最大8行で入力してください。